# Пошаговая инструкция по формированию отчётов

| Ог | лавление                                                    |   |
|----|-------------------------------------------------------------|---|
| 1. | Вход в систему                                              | 2 |
| 2. | Основное окно программы                                     | 2 |
| 3. | Формирование отчёта: Реестр оказанных медицинских услуг     | 3 |
| 4. | Формирование отчёта: Отчёт по оказанным медицинским услугам | 4 |
| 5. | Формирование отчёта: Расчёт заработной платы сотрудников    | 5 |
| 6. | Формирование отчёта: Отчёт по движению денежных средств     | 6 |

## 1. Вход в систему

Первым делом после запуска программы появится окно авторизации.

| <b>2</b>           | Вход в СиМед-Клиника | × |
|--------------------|----------------------|---|
| Тип учетной записи | Учетная запись СиМед | ~ |
| Логин              | Самойлова            | * |
| Пароль             |                      |   |
|                    | Ок                   |   |

Здесь необходимо указать тип учётной записи, выбрать под чьим именем нужно зайти и указать пароль. Для входа требуется подтвердить данные, нажав на кнопку «ОК».

## 2. Основное окно программы

После авторизации откроется основное окно программы.

| N    |       | Си             | Мед-Клиника - | Основной (ОС    | О "Клиника П  | люс"). Поль      | зователь:Сам         | ойлова Регина       | а Васильевна 🛛 🗕          | ×       |
|------|-------|----------------|---------------|-----------------|---------------|------------------|----------------------|---------------------|---------------------------|---------|
| Опер | ации  | Справочн       | ики Профосмо  | гры 302н Услугі | и Отчеты Сер  | рвис Админ       | истрирование         | ?                   |                           | Разверн |
| J    |       | ∛× ∢           | ) 🗖 🗗         | · 📴 • 🗐 •       | Поиск         |                  |                      | Х Органи            | зация                     | Ŧ       |
|      |       | Номер<br>карты | Фамилия       | Имя             | Отчество      | Дата<br>рождения | Паспортные<br>данные | Номер<br>полиса ОМС | Место жительства          | Mect ^  |
| •    | vip   | 1140           | _A            | _A              | _A            | 01.01.1980       |                      |                     |                           |         |
|      | •     | 1933           | _AA           | _AA             | _AA           | 01.01.1980       |                      |                     |                           | _Пері   |
|      |       | 1934           | _Абу          | _Эби            | _Манэ         | 16.03.1970       |                      |                     |                           | ЛГТУ    |
|      | vip   | 1935           | _Абэ          | _Эли            | _Мухаммед     | 10.10.1994       |                      |                     |                           | Инде    |
|      |       | 1141           | _6            | _6              | _6            | 01.01.1980       |                      |                     | тел.89006439090           | Инде:   |
|      |       | 5              | _Балычев      | Игорь           | Михайлович    | 11.10.1990       |                      |                     |                           | Инде:   |
|      | vip   | 1931           | _Безработный  | Роман           | Иннокентиевич | 10.10.1983       |                      |                     | Липецкая обл., г. Липецк, |         |
|      | vip   | 1142           | _Вахромеев    | _Евгений        | _Иванович     | 13.07.1982       |                      |                     |                           | OAO     |
|      | vip   | 1144           | _Загорский    | Руслан          | Николаевич    | 10.03.1994       | 42 07 Nº374829       |                     | 399833, Липецкая, Грязи   | Инде:   |
|      |       | 1111           | _Колымов      | Борис           | Аркадьевич    | 11.11.1970       |                      |                     |                           | ЛГТУ    |
|      | vip   | 1112           | _Колымов      | Илья            | Борисович     | 01.10.2013       |                      |                     |                           |         |
|      | vip   | 4              | _Юрьев        | Юрий            | Семенович     | 01.01.1980       |                      |                     |                           | Инде:   |
|      | vip   | 365            | Абраамян      | Артур           | Миасникович   | 07.11.1983       |                      |                     | 399330, тел.88009991212   | 000     |
|      | vip   | 981            | Абрамов       | Алексей         | Николаевич    | 05.03.1983       | 42 03 №777333        |                     | 398002, Липецкая, Липец   | 000     |
|      | vip   | 917            | Абрамов       | Андрей          | Николаевич    | 19.06.1991       |                      |                     | тел.88009990909           | 000     |
|      | vip   | 1143           | Абрамов       | Виктор          | Васильевич    | 13.02.1974       |                      |                     |                           | Инде:   |
|      | vip   | 880            | Абрамова      | Ирина           | Александровна | 24.05.1984       |                      |                     |                           | 000     |
|      | s     | 1047           | Абуева        | Анна            | Юрьевна       | 01.02.1986       |                      |                     | 398002, Липецкая, Липец   | 000     |
|      | vio   | 461            | APPSYINALOP   | Липпей          | Николзерии    | 15 01 1972       |                      |                     |                           |         |
| <    |       |                | 1             |                 |               |                  |                      |                     |                           | >       |
| 1    | Пацие | енты           | Документы     | Запись на прием | 参 Оплата      |                  |                      |                     |                           |         |

Сверху окна расположено главное меню приложения, через которое можно перейти в любой раздел программы.

В дальнейшем работа по формированию отчёта будет происходить в разделе «Отчёты».

н Услуги Отчеты Сервис

#### 3. Формирование отчёта: Реестр оказанных медицинских услуг

В разделе «Отчёты» необходимо выбрать пункт «Реестр оказанных медицинских услуг».

Реестр оказанных медицинских услуг

В открывшемся окне можно произвести выборку по:

- 1) Периоду;
- 2) Медицинской организации;
- 3) Поликлинике;
- 4) Специальности;
- 5) Bpaчy;
- 6) Услуге.

| Peec                    | тр оказанных медицинских услуг      |        |   |
|-------------------------|-------------------------------------|--------|---|
| за перио                | дс 11.04.2017 , по 11.04.2017 , ▼   |        |   |
|                         |                                     |        |   |
| Медицинская организация | 000 "Клиника Плюс" 🗸 🗸              |        | Х |
| Поликлиника             | Основной (ООО "Клиника Плюс") 🗸 🗸 🗸 |        | X |
| Специальность           | <Все специальности>                 |        | Х |
| Врач                    | <Все врачи>                         |        | Х |
| Услуга                  | <Все услуги>                        |        | Х |
| Способ группировки      | По документам                       |        | ~ |
|                         | Учитывать материалы                 |        |   |
|                         |                                     |        |   |
|                         | Сформировать С                      | )тмена | 9 |

Выбор данных в каждом пункте можно осуществить при нажатии на кнопку «…», напротив необходимой строки. В каждом случае откроется какое-либо окно со списком возможных вариантов выбора. Выбор нужного варианта осуществляется посредством двойного клика по нужной строке.

После указания необходимых данных требуется нажать на кнопку «Сформировать».

| Â.  | <b>-</b>     | Whole Page                                  | •                                       | Fin                                     | d   N      | lext                                   |
|-----|--------------|---------------------------------------------|-----------------------------------------|-----------------------------------------|------------|----------------------------------------|
| 000 | "Клиника Пля | Реестро<br>запери<br>сс", колисличика Осное | казанных медн<br>юд с 11.04.2017<br>«ай | цин ских услуг<br>по 11.042017<br>Сформ | ировано II | 64.201711:34                           |
| N.  | Дата         | Пациент                                     | Брач                                    | Услуга                                  | Кол-во     | Сумма с<br>учетом<br>саждае и<br>авдий |
|     |              |                                             |                                         |                                         |            |                                        |

#### 4. Формирование отчёта: Отчёт по оказанным медицинским услугам

В разделе «Отчёты» необходимо выбрать пункт «Отчёт по оказанным медицинским услугам».

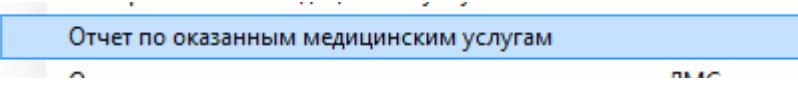

В открывшемся окне можно произвести выборку по:

- 1) Периоду;
- 2) Медицинской организации;
- 3) Поликлинике.

| за перио                | дс 11.04.2017 , по 11.04.2017 , ▼   |
|-------------------------|-------------------------------------|
| Медицинская организация | 000 "Клиника Плюс" У Х              |
| Поликлиника             | Основной (ООО "Клиника Плюс") 🗸 📈 🗸 |
|                         | Прием специалистов                  |
|                         | Медицинские комиссии                |
|                         | Профосмотры 302н                    |
|                         | Материалы                           |

Также можно указать, какие документы будут учитываться при формировании отчёта.

После указания необходимых данных требуется нажать на кнопку «Сформировать».

## 5. Формирование отчёта: Расчёт заработной платы сотрудников

В разделе «Отчёты» необходимо выбрать пункт «Расчёт заработной платы сотрудников».

Расчет заработной платы сотрудников

В открывшемся окне можно произвести выборку по:

- 1) Периоду;
- 2) Медицинской организации;
- 3) Поликлинике;
- 4) Специальности;
- 5) Врачам.

| Отчет                                    | по заработной плате сотрудников     |     |  |  |  |  |
|------------------------------------------|-------------------------------------|-----|--|--|--|--|
| за период с 11.04.2017 т по 11.04.2017 т |                                     |     |  |  |  |  |
| Медицинская организация                  | ООО "Клиника Плюс"                  | X   |  |  |  |  |
| Поликлиника                              | Основной (ООО "Клиника Плюс") 🗸 🗸 🗸 | ▼ X |  |  |  |  |
| Специальность:                           | Дерматовенерология                  |     |  |  |  |  |
| Фамилия, имя, отчество                   |                                     |     |  |  |  |  |
| 🗌 Холин Олег Анатольеви                  | ич                                  |     |  |  |  |  |
|                                          |                                     |     |  |  |  |  |

После указания необходимых данных требуется нажать на кнопку «Сформировать».

#### 6. Формирование отчёта: Отчёт по движению денежных средств

В разделе «Отчёты» необходимо выбрать пункт «Отчёт по движению денежных средств».

Отчет по движению денежных средств

В открывшемся окне можно произвести выборку по:

- 1) Периоду;
- 2) Медицинской организации;
- 3) Поликлинике;
- 4) Проекту;
- 5) Уровню детализации.

| Отчет<br>за перио       | ПО ДВИЖЕНИЮ ДЕНЕЖНЫХ СРЕДСТВ<br>Д С 01.04.2017 □▼ ПО 11.04.2017 □▼ ▼ |   |
|-------------------------|----------------------------------------------------------------------|---|
| Медицинская организация | 000 "Клиника Плюс" 🗸 🗸 🗸 🗸 ч                                         | Х |
| Поликлиника             | Основной (ООО "Клиника Плюс") 🗸 🗸 🗸                                  | Х |
| Проект                  | ✓ …                                                                  | Х |
| Уровень детализации     | По видам движений денежных средств                                   | ~ |
|                         | Отображать движения по всем способам оплаты                          |   |
|                         |                                                                      |   |
|                         | Сформировать Отмена                                                  |   |

Так же можно указать, чтобы было отображено движение средств по всем способам оплаты.

После указания необходимых данных требуется нажать на кнопку «Сформировать».